## 表件管理

1. 新增表件

登入後點選[網頁管理]->[新增表件]

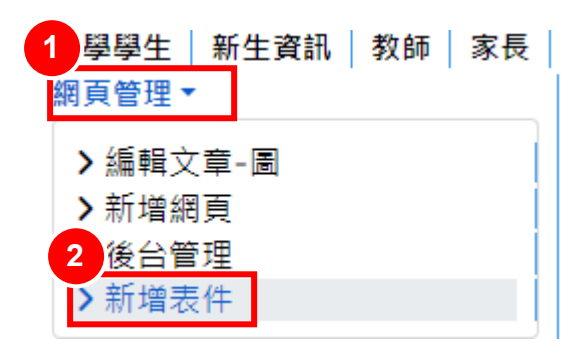

填入標題與選擇資料夾

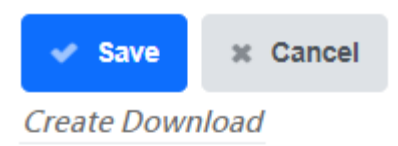

All fields with a star (\*) are mandatory and must have an entry.

| 1<br>.le *請填入    | 此欄           |       |  |
|------------------|--------------|-------|--|
|                  |              |       |  |
| Alias            |              |       |  |
|                  | 3            | 3     |  |
| Publishing       | Descriptions | Files |  |
| Category         | *            |       |  |
| - Select         | Category -   |       |  |
| - Select         | Category -   |       |  |
|                  | 计画坦音         |       |  |
| - 回音館<br>- ISMS専 | 조국쪘부<br>厚믑   |       |  |

選擇檔案後按上方[Save],點選下方 Save 會跳轉至學校首頁,檔案最大

6MB!

| 3<br>Save | × Cancel |
|-----------|----------|
|           |          |

Create Download

All fields with a star (\*) are mandatory and must have an entry.

| Title *                    |                                                                  |                                |                                             |  |  |
|----------------------------|------------------------------------------------------------------|--------------------------------|---------------------------------------------|--|--|
| 國立海大附                      | 村中圖書資料                                                           | ♥辦法                            |                                             |  |  |
| Publishing                 | Descriptions                                                     | Files                          |                                             |  |  |
| Select Ma                  | in File                                                          | 2 選擇檔案                         | 國立海大附中料薦購辦法.pdf                             |  |  |
| 最大上傳文                      | マ件大小: 16。                                                        | 00 MB                          |                                             |  |  |
| Select a file              | to be uploaded                                                   | to your server. T              | his file will be used for downloading.      |  |  |
| Note 1: If th              | Note 1: If the file already exists, then it will be overwritten. |                                |                                             |  |  |
| Note 2: If yo              | ou are going to s                                                | elect an externa               | I file below then this field must be empty, |  |  |
| Allowed file<br>Allowed ma | extensions: pd<br>ximum size (sit                                | f, txt, odt, ods<br>e) 6144 KB |                                             |  |  |
|                            |                                                                  |                                |                                             |  |  |
| 🛷 Save                     | × Cance                                                          | I                              |                                             |  |  |
|                            |                                                                  |                                |                                             |  |  |

出現送出成功即完成。

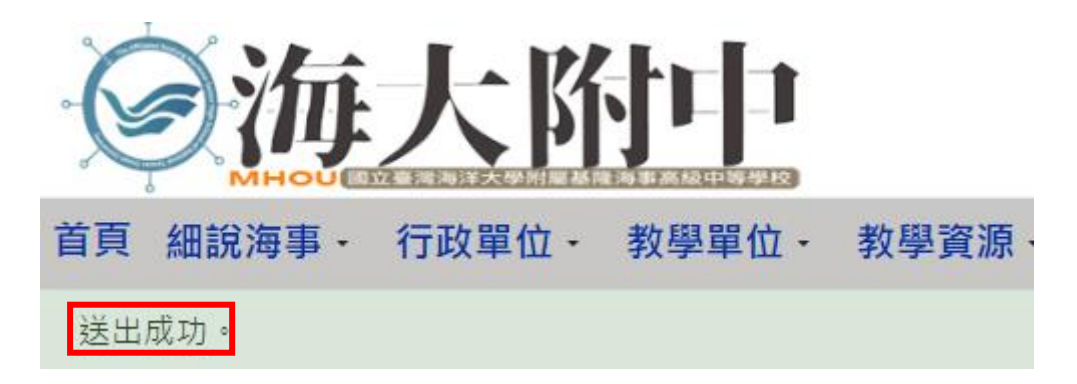

2. 刪除表件

| 點選檔名後之編輯圖示               |  |  |
|--------------------------|--|--|
| Overview Search Up Add   |  |  |
| Category: 圖書館法令規章        |  |  |
| Downloads: 1             |  |  |
| BDF 國立海大附中圖書館委員會組織章程 MEW |  |  |

點 Delete 直接刪除

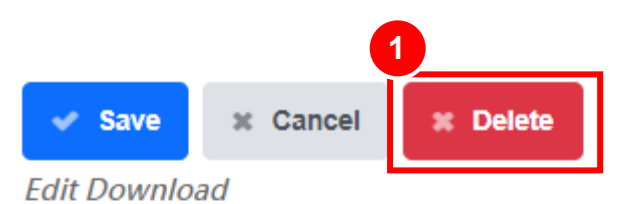

All fields with a star (\*) are mandatory and must have an entry.

| Title *                                                        |              |       |  |  |  |
|----------------------------------------------------------------|--------------|-------|--|--|--|
| 國立海大附中圖書館委員會組織章程                                               |              |       |  |  |  |
| Publishing                                                     | Descriptions | Files |  |  |  |
| Category *                                                     |              |       |  |  |  |
| - 圖書館法令規章                                                      |              |       |  |  |  |
| Selects the category where the Download is or will be located. |              |       |  |  |  |